# Configura il reindirizzamento del traffico al SIG con il criterio dei dati: fallback al routing

## Sommario

Introduzione **Prerequisiti** Requisiti Componenti usati Sfondo Descrizione del problema Architettura software Configurazione Criterio vSmart Verifica su cEdge Policy Conferma Verifica contatori criteri dati Traccia pacchetto Pacchetto 12 Pacchetto 13 Verifica del fallback al routing Su Umbrella Portal Esempio di criteri dei dati di produzione Informazioni correlate

## Introduzione

In questo documento viene descritto come configurare una policy sui dati per consentire al traffico di tornare al routing quando i tunnel SIG hanno esito negativo.

## Prerequisiti

## Requisiti

Cisco raccomanda la conoscenza della soluzione SDWAN (Software Defined Wide Area Network) di Cisco.

Prima di applicare una policy sui dati per il reindirizzamento del traffico delle applicazioni a un SIG, è necessario configurare i tunnel SIG.

## Componenti usati

La policy di questo articolo è stata testata sul software versione 20.9.1 e Cisco IOS-XE 17.9.1.

Le informazioni discusse in questo documento fanno riferimento a dispositivi usati in uno specifico ambiente di emulazione. Su tutti i dispositivi menzionati nel documento la configurazione è stata ripristinata ai valori predefiniti. Se la rete è operativa, valutare attentamente eventuali conseguenze derivanti dall'uso dei comandi.

# Sfondo

Con questa funzione, è possibile configurare il traffico Internet in modo che venga instradato attraverso la sovrimpressione Cisco SD-WAN, come meccanismo di fallback, quando tutti i tunnel SIG sono inattivi.

Questa funzione è stata introdotta in Cisco IOS XE release 17.8.1a e Cisco vManage release 20.8.1

## Descrizione del problema

Nelle versioni precedenti alla 20.8, l'azione SIG nella policy sui dati è rigorosa per impostazione predefinita. Se i tunnel SIG sono inattivi, il traffico viene interrotto.

## Architettura software

Èpossibile impostare un'opzione aggiuntiva per scegliere di non essere severi e di eseguire il fallback al routing per inviare il traffico sulla sovrapposizione.

Il routing potrebbe portare alla sovrapposizione o ad altri percorsi di inoltro come NAT-DIA.

In sintesi, il comportamento previsto è il seguente:

- Èpossibile scegliere l'azione SIG come azione strict predefinita o fallback-to-routing.
- Il comportamento predefinito è rigoroso. Se i tunnel SIG sono inattivi, il traffico viene interrotto.
- Se il fallback-to-routing è abilitato, Se i tunnel SIG sono attivi, il traffico viene inviato tramite SIG.Se i tunnel SIG sono inattivi, il traffico NON viene interrotto. Il traffico viene indirizzato normalmente. Nota: il routing potrebbe avvenire anche tramite NAT DIA, se l'utente ha sia il percorso SIG (tramite configurazione o azione criterio) sia il percorso NAT DIA configurato (percorso ip nat globale vrf 1 0.0.0.0 0.0.0) e se il tunnel non funziona, il routing punterà a NAT DIA. Per motivi di sicurezza (ossia tutto il traffico può passare attraverso la sovrimpressione o il SIG, ma non attraverso DIA), NAT DIA DEVE essere non configurato.Se il tunnel SIG diventa attivo, solo i nuovi flussi vengono inviati tramite SIG. Tutti i flussi di corrente non saranno sottoposti all'azione SIG.Se il tunnel SIG è guasto, tutto il traffico passa attraverso il routing, sia per i flussi correnti che per i nuovi flussi. Nota:i flussi correnti passano al tunnel SIG prima e passano al routing per interrompere la sessione end-to-end. I nuovi flussi vengono sottoposti a routing

## Configurazione

Criterio vSmart

#### Criterio dati

```
vSmart-1# show running-config policy
policy
data-policy _VPN10_sig-default-fallback-to-routing
vpn-list VPN10
sequence 1
match
source-data-prefix-list Default
!
action accept
count Count_26488854
sig
sig-action fallback-to-routing! ! default-action drop !! lists vpn-list VPN10 vpn 10 ! data-prefix-list Default ip-prefix 0.0.0/0 ! site-list
```

Site300 site-id 300 ! ! ! Applica criterio

```
vSmart-1# show running-config apply-policy
apply-policy
site-list Site300
data-policy _VPN10_sig-default-fallback-to-routing all
!
!
```

Quando si usa Policy Builder per il criterio vSmart, selezionare la casella di controllo **Fallback to Routing** per instradare il traffico in Internet attraverso la sovrapposizione Cisco SD-WAN quando tutti i tunnel SIG sono inattivi.

| Cu:                  | ence Rule Drag and drop to re-arrange | rules     |         |                                    | Data           |
|----------------------|---------------------------------------|-----------|---------|------------------------------------|----------------|
|                      |                                       | Match     | Actions |                                    |                |
|                      | O Accept O Drog                       |           |         | •                                  |                |
| Protocol             | IPv4  timization Loss Correc          | tion TLOC | VPN     | Secure Internet Gateway            |                |
| Match Co             | onditions                             |           |         | Actions                            |                |
| Source               | Data Prefix List                      |           | ×       | Accept Enabled                     |                |
| DEFA                 | AULT ×                                |           | *       | Counter Name                       | ×              |
| Source:<br>IP Prefix | Example: 10.0.0/12                    |           |         | COUNT                              |                |
|                      |                                       |           |         | Secure Internet Enabled<br>Gateway | ×              |
|                      |                                       |           |         | Fallback to Routing                |                |
|                      |                                       |           |         | Cancel Save Mat                    | ch And Actions |

Quando l'azione Fallback to Routing è selezionata sull'interfaccia utente, le azioni fallback to-

routing e sig vengono aggiunte alla configurazione in azione accetta.

## Verifica su cEdge

### Policy

#### Site300-cE1#show sdwan policy from-vsmart

from-vsmart data-policy \_VPN10\_sig-default-fallback-to-routing

```
direction all vpn-list VPN10 sequence 1 match source-data-prefix-list Default action accept
count Count_26488854 sig sig-action fallback-to-routing default-action drop from-vsmart lists vpn-list
VPN10 vpn 10
from-vsmart lists data-prefix-list Default
ip-prefix 0.0.0.0/0
```

#### Conferma

Confermare che il traffico sia indirizzato con l'uso del comando ping.

#### Site300-cE1# ping vrf 10 8.8.8.8

Type escape sequence to abort. Sending 5, 100-byte ICMP Echos to 8.8.8.8, timeout is 2 seconds: !!!!! Success rate is 100 percent (5/5), round-trip min/avg/max = 5/6/9 ms Site300-cE1#

Per verificare il percorso previsto del traffico, usare il comando show sdwan policy service-path.

```
Site300-cE1# show sdwan policy service-path vpn 10 interface GigabitEthernet 3 source-ip
10.30.1.1 dest-ip 8.8.8.8 protocol 6 all
Number of possible next hops: 1
Next Hop: Remote
    Remote IP: 0.0.0.0, Interface Index: 29
Site300-cE1# show sdwan policy service-path vpn 10 interface GigabitEthernet 3 source-ip
10.30.1.1 dest-ip 8.8.8.8 protocol 17 all
Number of possible next hops: 1
Next Hop: Remote
    Remote IP: 0.0.0.0, Interface Index: 29
```

#### Verifica contatori criteri dati

Per prima cosa, cancellare i contatori con il comando **clear sdwan policy data-policy** per iniziare da 0. È possibile verificare che il contatore sia stato generato con il comando **show sdwan policy data-policy-filter**.

```
Site300-cE1#clear sdwan policy data-policy
Site300-cE1#show sdwan policy data-policy-filter _VPN10_sig-default-fallback-to-routing
data-policy-filter _VPN10_sig-default-fallback-to-routing
data-policy-vpnlist VPN10
    data-policy-counter Count_26488854
    packets 0
    bytes 0
    data-policy-counter default_action_count
    packets 0
```

bytes 0

Usare il comando **ping** per inviare alcuni pacchetti che si prevede di indirizzare tramite il tunnel SIG.

```
Site300-cE1#ping vrf 10 8.8.8.8
Type escape sequence to abort.
Sending 5, 100-byte ICMP Echos to 8.8.8.8, timeout is 2 seconds:
!!!!!
Success rate is 100 percent (5/5), round-trip min/avg/max = 5/7/11 ms
Site300-cE1#
```

Verificare che i pacchetti ICMP corrispondano alla sequenza di criteri specificata con il comando show sdwan policy data-policy-filter.

```
Site300-cE1#show sdwan policy data-policy-filter _VPN10_sig-default-fallback-to-routing
data-policy-filter _VPN10_sig-default-fallback-to-routing
data-policy-vpnlist VPN10
    data-policy-counter Count_26488854
    packets 5
    bytes 500
    data-policy-counter default_action_count
    packets 0
    bytes 0
```

#### Traccia pacchetto

Configurare una traccia dei pacchetti per comprendere cosa succede ai pacchetti con il router.

| Site: | 300-cE1# <b>show</b> | platform packet-tr | ace summary   |       |      |         |       |
|-------|----------------------|--------------------|---------------|-------|------|---------|-------|
| Pkt   | Input                | Out                | put           | State | Reas | on      |       |
| 12    | INJ.2                | Gil                | L             | FWD   |      |         |       |
| 13    | Tu100001             | int                | ernal0/0/rp:0 | PUNT  | 11   | (For-us | data) |
| 14    | INJ.2                | Gil                | L             | FWD   |      |         |       |
| 15    | Tu100001             | int                | ernal0/0/rp:0 | PUNT  | 11   | (For-us | data) |
| 16    | INJ.2                | Gil                | L             | FWD   |      |         |       |
| 17    | Tu100001             | int                | ernal0/0/rp:0 | PUNT  | 11   | (For-us | data) |
| 18    | INJ.2                | Gil                | L             | FWD   |      |         |       |
| 19    | Tu100001             | int                | ernal0/0/rp:0 | PUNT  | 11   | (For-us | data) |
| 20    | INJ.2                | Gil                | L             | FWD   |      |         |       |
| 21    | Tu100001             | int                | ernal0/0/rp:0 | PUNT  | 11   | (For-us | data) |
|       |                      |                    |               |       |      |         |       |

#### Pacchetto 12

Un frammento di codice dal pacchetto 12 mostra la sequenza di traffico 1 nel criterio dei dati e viene reindirizzato al SIG.

```
Feature: SDWAN Data Policy IN
    VPN ID : 10
    VRF : 1
    Policy Name : sig-default-fallback-VPN10 (CG:1)
    Seq : 1
    DNS Flags : (0x0) NONE
    Policy Flags : 0x10110000
    Nat Map ID : 0
    SNG ID : 0
    Action : REDIRECT_SIG Success 0x3
    Action : SECONDARY_LOOKUP Success
```

La ricerca di input per l'interfaccia di output visualizza l'interfaccia tunnel (logica).

```
Feature: IPV4_INPUT_LOOKUP_PROCESS_EXT
Entry : Input - 0x81418130
Input : internal0/0/rp:0
Output : Tunnel100001
Lapsed time : 446 ns
```

Dopo la crittografia IPSec, l'interfaccia di input viene popolata.

```
Feature: IPSec
Result : IPSEC_RESULT_SA
Action : ENCRYPT
SA Handle : 42
Peer Addr : 8.8.8.8
Local Addr: 10.30.1.1

Feature: IPV4_OUTPUT_IPSEC_CLASSIFY
Entry : Output - 0x81417b48
Input : GigabitEthernet1
Output : Tunnel100001
Lapsed time : 4419 ns
```

Il router esegue diverse altre azioni e quindi trasmette il pacchetto sull'interfaccia Gigabit Ethernet1.

```
Feature: MARMOT_SPA_D_TRANSMIT_PKT
Entry : Output - 0x8142f02c
Input : GigabitEthernet1
Output : GigabitEthernet1
Lapsed time : 2223 ns
```

#### Pacchetto 13

Il router riceve la risposta dall'indirizzo IP remoto (8.8.8.8), ma non è sicuro di chi inviarlo come indicato da **Output: <sconosciuto>** nell'output.

```
Feature: IPV4(Input)
Input : Tunnel100001
Output : <unknown>
Source : 8.8.8.8
Destination : 10.30.1.1
Protocol : 1 (ICMP)
Feature: DEBUG_COND_INPUT_PKT
Entry : Input - 0x813eb360
Input : Tunnel100001
Output : <unknown>
Lapsed time : 109 ns
```

Poiché il pacchetto viene generato internamente, viene consumato dal router e l'output viene visualizzato come **<internal0/0/rp:0>**.

Feature: INTERNAL\_TRANSMIT\_PKT\_EXT
Entry : Output - 0x813ebe6c
Input : Tunnel100001
Output : internal0/0/rp:0
Lapsed time : 5785 ns

Successivamente, il pacchetto viene indirizzato al processo Cisco IOSd, che registra le azioni eseguite sul pacchetto. L'indirizzo IP dell'interfaccia locale in VRF 10 è 10.30.1.1.

IOSd Path Flow: Packet: 13 CBUG ID: 79 Feature: INFRA Pkt Direction: IN Packet Rcvd From DATAPLANE Feature: TP Pkt Direction: IN Packet Enqueued in IP layer Source : 8.8.8.8 Destination : 10.30.1.1 Interface : Tunnel100001 Feature: IP Pkt Direction: IN FORWARDED To transport layer Source : 8.8.8.8 Destination : 10.30.1.1 Interface : Tunnel100001 Feature: IP Pkt Direction: IN CONSUMED Echo reply Source : 8.8.8.8 Destination : 10.30.1.1 Interface : Tunnel100001

#### Verifica del fallback al routing

Èpossibile simulare il failover con uno shutdown amministrativo sull'interfaccia TLOC (Transport Interface) (Gigabit Ethernet1), ovvero Biz-Internet. Ha la connessione a Internet.

Gigabit Ethernet2 - MPLS TLOC è attivo/attivo, ma non dispone di una connessione Internet. Lo stato del controllo può essere visualizzato nell'output **show sdwan control local-properties waninterface-list**.

#### Site300-cE1#show sdwancontrollocal-properties wan-interface-list

|                  |       |         | PUBLIC PUBLIC PRIVATE |                      | ГЕ         | PRIVATE   |          |          |        |           |         |          |
|------------------|-------|---------|-----------------------|----------------------|------------|-----------|----------|----------|--------|-----------|---------|----------|
| PRI              | VATE  |         |                       |                      |            | MAX       | RES      | STRICT/  |        | LAST      |         | SPI TIME |
| NAT VM           |       |         |                       |                      |            |           |          |          |        |           |         |          |
| INTERFACE        |       | IPv4    |                       |                      | POR        | PORT IPv4 |          |          | IPv6   |           |         |          |
| PORT VS/VM COLOR |       | OR      | STATE                 | STATE CNTRL CONTROL/ |            |           | LR/LB    | CONNE    | ECTION | REMAINING |         |          |
| TYPE CON RE      | G     |         |                       |                      |            |           |          |          |        |           |         |          |
|                  | OTTIN |         |                       |                      |            |           |          |          |        |           |         |          |
| PRF ID           |       |         |                       |                      |            |           | 5101     | v        |        |           |         |          |
|                  |       |         |                       |                      |            |           |          |          |        |           |         |          |
|                  |       |         |                       |                      |            |           |          |          |        |           |         |          |
| GigabitEthernet1 |       |         | 10.2.6.               | 2                    | 1234       | 16 2      | L0.2.6.2 | :        | :      |           |         |          |
|                  | 1234  | б       | 0/0                   | biz-interne          | t <b>đ</b> | own       | 2        | yes/yes/ | no N   | o/No      | 0:19:51 | :05      |
| 0:10:31:41       | N     | 5       | Defau                 | ılt                  |            |           |          |          |        |           |         |          |
| GigabitEthernet2 |       | 10.1.6. | 2                     | 1234                 | 16 2       | L0.1.6.2  | :        | :        |        |           |         |          |
|                  | 1234  | б       | 2/1                   | mpls                 | u          | p         | 2        | yes/yes/ | no N   | o/No      | 0:23:41 | :33      |
| 0:06:04:21       | Е     | 5       | Defau                 | ılt                  |            |           |          |          |        |           |         |          |

Dall'output show ip interface brief, l'interfaccia Gigabit Ethernet1 è disattivata a livello

#### amministrativo.

Site300-cE1#show ip interface briefInterfaceIP-AddressOK? Method StatusProtocolGigabitEthernet110.2.6.2YES otheradministratively down downGigabitEthernet210.1.6.2YES otherupII tunnel 100001 è in stato UP/DOWN.

Tunnel100001 10.2.6.2 YES TFTP up down Attualmente non è disponibile una connessione a Internet, pertanto la possibilità di raggiungere la versione 8.8.8.8 non è disponibile nella versione VRF 10.

Site300-cE1# ping vrf 10 8.8.8.8 Type escape sequence to abort. Sending 5, 100-byte ICMP Echos to 8.8.8.8, timeout is 2 seconds: U.U.U Success rate is 0 percent (0/5)

Il comando **show sdwan policy service-path** visualizza la route predefinita (da fallback a routing) di OMP per il collegamento al controller di dominio (centro dati).

L'indirizzo IP MPLS TLOC del router locale è 10.1.6.2.

```
Site300-cE1#show sdwan policy service-path vpn 10 interface GigabitEthernet 3 source-ip
10.30.1.1 dest-ip 8.8.8.8 protocol 6 all
Number of possible next hops: 1
Next Hop: IPsec
Source: 10.1.6.2 12346 Destination: 10.1.2.2 12366 Local Color: mpls Remote Color: mpls Remote
System IP: 10.1.10.1
```

```
Site300-cE1#show sdwan policy service-path vpn 10 interface GigabitEthernet 3 source-ip 10.30.1.1 dest-ip 8.8.8.8 protocol 17 all
```

Number of possible next hops: 1

Next Hop: IPsec Source: 10.1.6.2 12346 Destination: 10.1.2.2 12366 Local Color: mpls Remote Color: mpls Remote

System IP: 10.1.10.1

## Su Umbrella Portal

| 3 Total | Viewing activity from Sep 20, 2022 7:16 PM to Sep 21, 2022 7:16 PM |                                  |                |             |                             |          |                        | : 50 🔻 1 - 3 of 3 <  |  |
|---------|--------------------------------------------------------------------|----------------------------------|----------------|-------------|-----------------------------|----------|------------------------|----------------------|--|
| Request | Identity                                                           | Policy or Ruleset Identity       | Destination IP | Internal IP | Action                      | Protocol | Ruleset or Rule        | Date & Time          |  |
| FW      | ⇒ SITE300SYS1x1x30x1IFTunnel100001                                 | SITE300SYS1x1x30x1IFTunnel100001 | 8.8.8.8        | 10.30.1.1   | <ul> <li>Allowed</li> </ul> | ICMP     | Default Rule (2085272) | Sep 21, 2022 7:11 PM |  |
| FW      | ⇒ SITE300SYS1x1x30x1IFTunnel100001                                 | SITE300SYS1x1x30x1IFTunnel100001 | 8.8.8.8        | 10.30.1.1   | <ul> <li>Allowed</li> </ul> | ICMP     | Default Rule (2085272) | Sep 21, 2022 7:02 PM |  |
| FW      | SITE300SYS1x1x30x1IFTunnel100001                                   | SITE300SYS1x1x30x1IFTunnel100001 | 8.8.8.8        | 10.30.1.1   | Allowed                     | ICMP     | Default Rule (2085272) | Sep 21, 2022 5:16 AM |  |

## Esempio di criteri dei dati di produzione

Esempio tipico di politica dei dati di produzione.

data-policy \_VPN10\_SIG\_Fall\_Back vpn-list VPN10 sequence 1 match app-list Google\_Apps source-ip 0.0.0.0/0 ! action accept sig sig-action fallback-to-routing ! ! default-action drop

Corrisponde alle applicazioni Google da qualsiasi origine e torna al routing, se c'è un problema.

# Informazioni correlate

Documentazione sulle policy Cisco IOS-XE SDWAN

Documentazione della funzione Cisco IOS-XE Datapath Packet Trace

Documentazione e supporto tecnico – Cisco Systems

#### Informazioni su questa traduzione

Cisco ha tradotto questo documento utilizzando una combinazione di tecnologie automatiche e umane per offrire ai nostri utenti in tutto il mondo contenuti di supporto nella propria lingua. Si noti che anche la migliore traduzione automatica non sarà mai accurata come quella fornita da un traduttore professionista. Cisco Systems, Inc. non si assume alcuna responsabilità per l'accuratezza di queste traduzioni e consiglia di consultare sempre il documento originale in inglese (disponibile al link fornito).